#### HOW TO APPLY

Candidates are necessarily required to apply On-line through NHB's website (www.nhb.org.in) under Quick Links section with the heading "Careers with NHB". No other means/mode of applications will be accepted.

- Candidates satisfying the conditions of eligibility as per the published advertisement are required to log in to the NHB's website and click on the "Careers with NHB" to open the link " Recruitment of Rajbhasha Officer in JMGS – I (Assistant Manager)", it redirects the candidates to the on-line registration page. The candidate is required to keep details about bio-data ready to enable him/her to fill up the application form correctly. The name of the candidate or his/her father/husband etc. should be spelt correctly in the application as it appears in the certificate/mark sheets. At the time of online exam, the acceptable identity proof should also bear the same name.
- 2. Before applying online a candidate will be required to have a scanned (digital) image of his/her photograph and signature as per the specifications given in Annexure- I.
- 3. In the event of the candidate not able to fill the data in one go, candidate can save the data already entered. When the data is saved, provisional registration number and password will be generated by the system and displayed on the screen. Candidate should note down the provisional registration number and password. Email/SMS indicating the provisional Registration Number and Password will be sent. Candidates can reopen the saved data using provisional Registration Number and Password and edit the particulars, if needed. The facility will be available for three times in all. Once the application is filled completely, candidate should submit the data and pay fees to complete the registration process.
- 4. Mode of Payment

Application Fee/Intimation Charges (online payment) of Rs. 500/- for all candidates. Applicants have to bear the Transaction charges for online payment.

#### 5. Payment of fees/intimation charge via ONLINE MODE

Candidates should carefully fill in the details in the On-Line Application at the appropriate places very carefully and click on the "SUBMIT" button at the end of the On-Line Application format. Before pressing the "SUBMIT"

button, candidates are advised to verify every field filled in the application. The name of the candidate or his/her father/husband etc. should be spelt correctly in the application as it appears in the certificate/mark sheets. Any change/alteration found may disqualify the candidature. At the time of online exam, the acceptable identity proof should also bear the same name.

- (i) The application form is integrated with the payment gateway and the payment process can be completed by following the instructions.
- (ii) The payment can be made by using only Master/Visa Debit or Credit cards or Internet Banking by providing information as asked on the screen.
- (iii) In case candidates wish to pay fees/intimation charges through online payment gateway after the upload of photograph and signature an additional page of the application is displayed wherein candidates may follow the instructions and fill in the requisite details.
- (iv) If the online transaction has not been successfully completed then the following message is displayed 'Your online transaction was unsuccessful. Please register again.' Candidates may then revisit the 'Apply Online' link and fill in their application details again.
- (v) On successful completion of the registration, a registration number and password will be generated. Candidates should note their registration number and password.
- (vi) If the online transaction has been successfully completed, an ereceipt will be generated. Candidates are required to take print out of e-receipt

### Note:

- After submitting your payment information in the online application form, please wait for the intimation from the server, DO NOT press Back or Refresh button.
- For Credit Card users: All prices are listed in Indian Rupee. If you use a non-Indian credit card, your bank will convert to your local currency based on prevailing exchange rates.
- To ensure the security of your data, please close the browser window once your transaction is completed

Candidates shall be solely responsible for filling up the online applications correctly. In case of invalid applications due to errors committed by the applicant no claims for refund of application money so collected shall be entertained by the Company.

To avoid last minute rush, candidates are advised to pay the application fees and register on-line at the earliest.

#### Annexure I

## Guidelines for scanning and Upload of Photograph & Signature

Before applying online a candidate will be required to have a scanned (digital) image of his/her photograph and signature as per the specifications given below.

## Photograph Image:

- Photograph must be a recent passport style colour picture.
- Make sure that the picture is in colour, taken against a light-coloured, preferably white, background.
- Look straight at the camera with a relaxed face
- If the picture is taken on a sunny day, have the sun behind you, or place yourself in the shade, so that you are not squinting and there are no harsh shadows
- If you have to use flash, ensure there's no "red-eye"
- If you wear glasses make sure that there are no reflections and your eyes can be clearly seen.
- Caps, hats and dark glasses are not acceptable. Religious headwear is allowed but it must not cover your face.
- Dimensions 200 x 230 pixels (preferred)
- Size of file should be between 20kb–50 kb
- Ensure that the size of the scanned image is not more than 50kb. If the size of the file is more than 50 kb, then adjust the settings of the scanner such as the DPI resolution, no. of colours etc., during the process of scanning.

# Signature Image:

- The applicant has to sign on white paper with Black Ink pen.
- The signature must be signed only by the applicant and not by any other person.
- The signature will be used to put on the Call Letter and wherever necessary.
- If the Applicant's signature on the answer script, at the time of the examination, does not match the signature on the Call Letter, the applicant will be disqualified.
- Dimensions 140 x 60 pixels (preferred)
- Size of file should be between 10kb 20kb
- Ensure that the size of the scanned image is not more than 20kb

### Scanning the photograph & signature:

- Set the scanner resolution to a minimum of 200 dpi (dots per inch)
- Set Color to True Color
- File Size as specified above
- Crop the image in the scanner to the edge of the photograph/signature, then use the upload editor to crop the image to the final size (as specified above).
- The image file should be JPG or JPEG format. An example file name is : image01.jpg or image01.jpg Image dimensions can be checked by listing the folder files or moving the mouse over the file image icon.
- Candidates using MS Windows/MS Office can easily obtain photo and signature in .jpeg format not exceeding 50kb & 20kb respectively by using MS Paint or MSOffice Picture Manager. Scanned photograph and signature in any format can be saved in .jpg format by using 'Save As' option in the File menu and size can be reduced below 50 kb (photograph) & 20 kb(signature) by using crop and then resize option (Please see the preceding paragraphs in this Annexure above for the pixel size) in the 'Image' menu. Similar options are available in other photo editor also.
- If the file size and format are not as prescribed, an error message will be displayed.
- While filling in the Online Application Form the candidate will be provided with a link to upload his/her photograph and signature.

# Procedure for Uploading the Photograph and Signature

- There will be two separate links for uploading Photograph and Signature
- Click on the respective link "Upload Photograph / Signature"
- Browse and Select the location where the Scanned Photograph / Signature file has been saved.
- Select the file by clicking on it
- Click the 'Open/Upload' button
  - Your Online Application will not be registered unless you upload your photograph and signature as specified.

Note:

(1) In case the face in the photograph or signature is unclear the candidate's application may be rejected. After uploading the photograph/ signature in the online application form, candidates should check that the images are clear and have been uploaded correctly. In case the photograph or signature is not prominently visible, the candidate may edit his/ her application and re-upload his/ her photograph or signature, prior to submitting the form.

(2) After registering online candidates are advised to take a printout of their system generated online application forms.

-END-